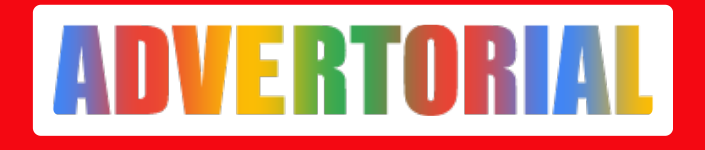

#### Cara Mendaftar Pemasangan Listrik PLN, Cara Cek dan Bayar Tagihan Listrik Secara Online di Blibli

**Taufiq lqbal - ADV.CO.ID** Jul 15, 2024 - 05:02

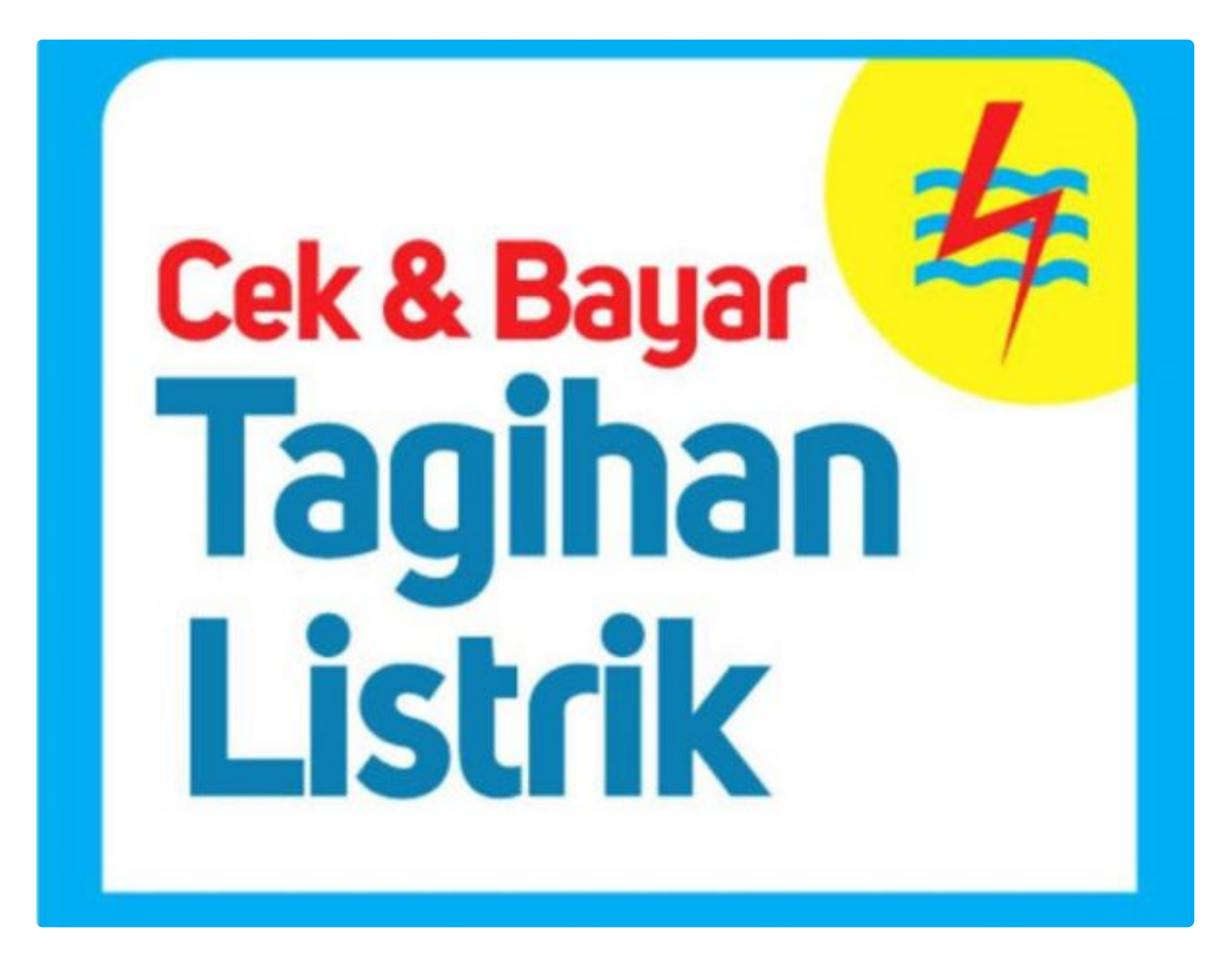

Cek tagihan listrik menjadi hal yang sangat penting untuk diperhatikan terutama bagi Anda pelanggan layanan listrik pasca bayar setiap bulannya.

Bagi Anda yang tinggal di Batam, dapat <u>cek tagihan listrik Batam</u> dengan mendatangi langsung kantor PLN terdekat di Batam.

Namun, kini Anda juga bisa melakukan cek tagihan listrik secara online sehingga menjadi lebih mudah praktis.

Oleh karena itu, dalam kesempatan kali ini akan coba membahas tentang cara mendaftar pemasangan listrik PLN, cara cek dan bayar tagihan listrik PLN secara online di Blibli.

## Cara Mendaftar Pemasangan Listrik PLN

Sebelum dapat menggunakan layanan listrik PLN, Anda tentunya harus mendaftar terlebih dahulu dengan persyaratan khusus. Diantaranya adalah wajib menyerahkan KTP, SIM, dan alamat detail rumah. Anda bisa melakukan pendaftaran pasang listrik PLN secara online, berikut langkah-langkahnya:

- Buka aplikasi atau website PLN Mobile di perangkat Anda. Lalu klik menu "Pemasangan Baru" di kolom yang tersedia.
- Baca persyaratan dan ketentuan pemasangan listrik dengan seksama, lalu klik "Setuju"
- Lengkapi data pelanggan dan data pemohon dengan benar, seperti lokasi pemasangan, data SLO, Token, dll
- Lengkapi juga data detail layanan dan klik "Hitung Biaya" untuk mengajukan permohonan
- Klik informasi melalui Email dan segera bayar biaya penyambungan agar pemasangan listrik segera dilakukan oleh petugas PLN

## Cara Mendaftar Pemasangan Listrik PLN Secara Online

Mendaftar pemasangan listrik PLN kini dapat dilakukan secara online dengan langkah-langkah berikut ini:

- Kunjungi laman resmi PLN melalui ponsel atau PC Anda
- Lalu pilih menu "pasang sambungan" dan pahami syarat serta ketentuannya sebelum memilih setuju
- Pilih "Setuju setelah membaca semua tulisan" dan setelah itu isikan formulir sesuai dengan data diri atas nama pendaftar
- Isikan data pemohon dengan cara memilih "copy data pelanggan' dan akan tercopy otomatis
- Kemudian akan muncul jumlah biaya pendaftaran yang harus dibayarkan sesuai dengan data yang dimasukkan dan segera bayarkan tagihan tersebut

# Cara Cek Tagihan Listrik Bulanan di Blibli

Anda bisa mengecek tagihan listrik secara online melalui Blibli, berikut langkahlangkahnya:

- Yang pertama, buka halaman resmi Blibli atau aplikasi Blibli terlebih dahulu.
- Lalu pilih menu "tagihan dan isi ulang" yang dapat ditemukan pada halaman awal membuka Blibli.
- Pilih menu "Tagihan Listrik PLN" dan setelah itu masukkan ID pelanggan yang akan dicek.
- Setelah itu, pilih tombol "lihat tagihan" dan secara otomatis akan muncul jumlah tagihannya.

#### Cara Bayar Tagihan Listrik Online PLN di Blibli

Di Blibli Anda juga bisa membayar tagihan listrik online PLN dengan sangat mudah, berikut langkah-langkahnya:

- Unduh aplikasi Blibli di ponsel Anda melalui App Store atau Play Store terlebih dahulu dan buat akun jika belum memilikinya.
- Lalu pilih menu "tagihan dan isi ulang" yang terdapat di halaman awal masuk Blibli.
- Pilih menu "tagihan" dan pilih "tagihan listrik PLN" di halaman Blibli.
- Selanjutnya, Anda masukan ID Pelanggan yang akan dibayarkan dan setelah itu pilih "lihat tagihan".
- Jumlah tagihan yang harus dibayarkan akan muncul dan pilih tombol "lanjut bayar" maka setelah itu pilih metode pembayaran yang ingin digunakan dan ikuti langkah selanjutnya hingga selesai.

## Keuntungan Membayar Tagihan Listrik Online PLN di Blibli

Ada beberapa keuntungan menarik yang bisa didapatkan jika membayar tagihan listrik online PLN di Blibli, antara lain:

- Sistem pembayaran yang lebih mudah dan praktis karena berbasis online
- Sistem pembayaran yang lebih aman dan data terlindungi
- Pembayaran yang dilakukan akan tercatat secara otomatis di sistem
- Ada banyak pilihan metode pembayaran yang dapat digunakan